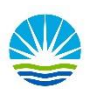

## How to Print with your Personal Windows Device in Library (Students)

- 1. Connect to "Students" Wifi.
- 2. Download Print Deploy for your Windows Device from this link: print.student.goodwin.edu:9191/print-deploy/client-setup/windows.html
- 3. Click on the DOWNLOAD button (as seen below).

| p                                                                                            |
|----------------------------------------------------------------------------------------------|
| Set up printing on your Windows computer                                                     |
| 0                                                                                            |
| Click the button below to download PaperCut Print<br>Deploy                                  |
| Download                                                                                     |
| 2                                                                                            |
| Run the installer to install your printers. They might take<br>a few minutes to install      |
| When it's time to print, just print like you normally do                                     |
| TIP • Don't change the name of the installer; it tells your computer where the printers live |
| Using a Mac or Linux computer? Click below                                                   |

4. Once the package downloads, double click the installer and follow through the prompts to finish the installation.

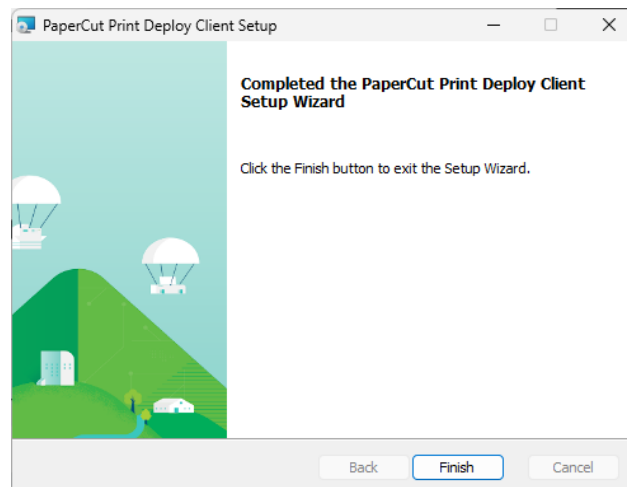

5. Next the new software either will prompt you for your login information, or you will have to right click on the papercut agent in the bottom right corner of your computer screen and click "View my printers".

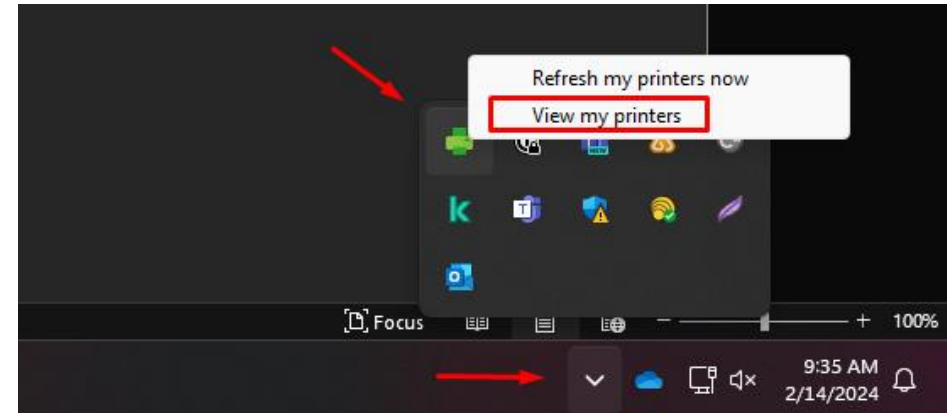

- a. Once on the login screen; The credentials required are...
  - i. Username: studentprt
  - ii. Password: student

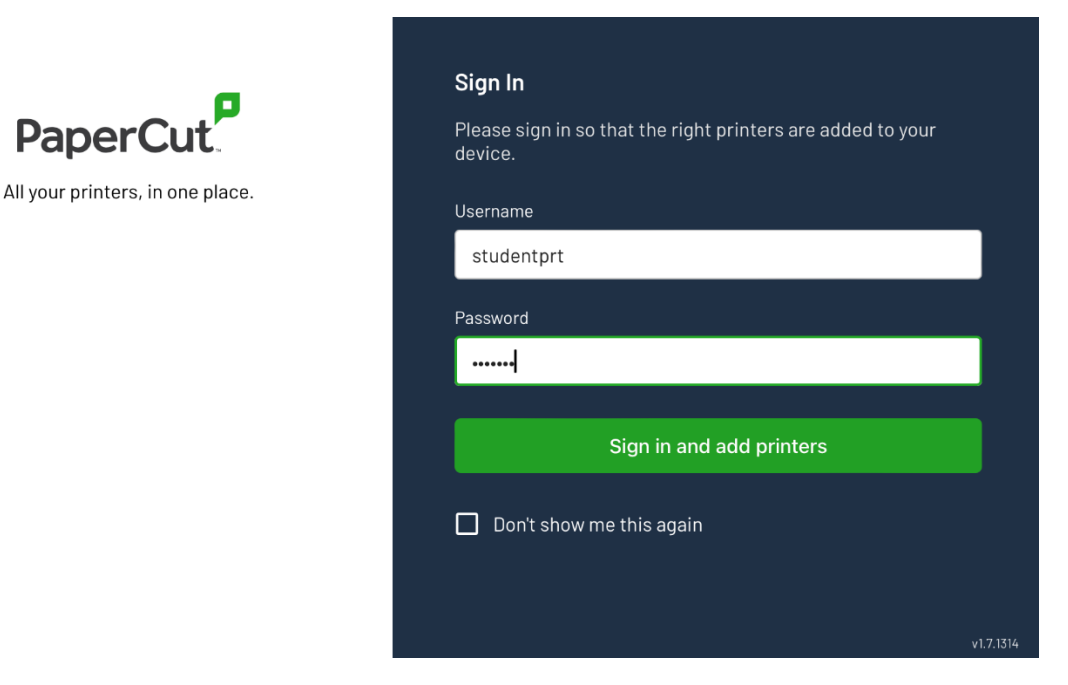

- 6. Once you are logged in, you will see GoodwinSTLibrary being connected.
- 7. You will then be able to print to GoodwinSTLibrary in applications such as Word, Excel, etc. Enjoy!

Disclaimer: Goodwin University is not responsible for anything that happens to your device. This is at your own discretion to be able to print from your personal device.